### MAKING PAYMENTS How do I make payments on my account online?

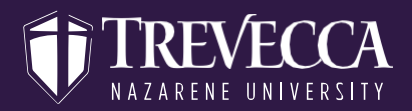

Log-on to MyTrevecca at Trevecca.sharepoint.com and click on the Student Account Center link.

## OPTIONIf you have a payment plan set up and want to pay the next installment, you canONEmake a payment from the home screen in multiple ways.

Near the top of the page, select "Next Installment" in the "I would like to pay..." drop-down section. If everything in the "Installment payment" screen is correct, select "Submit Payment" at the bottom of the page.

| I would like to pay | Next Installment   \$195.43 | Go! |
|---------------------|-----------------------------|-----|

#### OR

You can also make a payment towards your plan on your home screen where you see the payment plan.

Select the gear icon and then "Pay" or "Schedule"

| Payment Plans            |         |            |                                     |  |  |  |
|--------------------------|---------|------------|-------------------------------------|--|--|--|
| Trad Summer 4-Month Plan |         | Pay Off Pl | \$586.28<br>an Pay Next Installment |  |  |  |
| Unscheduled installments | Date    | Amount     | Action                              |  |  |  |
| Installment 2 of 4       | 6/15/24 | \$195.43   | \$                                  |  |  |  |
| Installment 3 of 4       | 7/15/24 | \$195.43   | ۵                                   |  |  |  |
| Installment 4 of 4       | 8/15/24 | \$195.42   | ٥                                   |  |  |  |
|                          |         |            | Schedule All Installments           |  |  |  |

### OPTION TWO

If you would like to just make a one-time payment not related to a payment plan, click on "Make Payment" at the top of the page and choose which option you prefer. If you choose "Pay By Term" it will break the balance down by term and allow you to pay the full amount or type in an alternate amount.

CONT.

# MAKING PAYMENTS

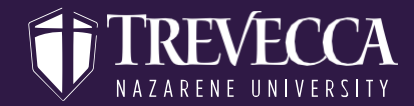

How do I make payments on my account online?

#### Select Payment Option

| Pay Next Installment Select installment to pay                | Current Account Balance<br>\$724.28 | Pay By Term<br>Select which semester terms to pay | Charges Not Included In The<br>Plan<br>\$138.00 |
|---------------------------------------------------------------|-------------------------------------|---------------------------------------------------|-------------------------------------------------|
| Pay By Term<br>Enter payment amount and click 'Add' to includ | le in the payment total.            |                                                   |                                                 |
| Summer 2024   \$620.15                                        | \$ 620.15 Add                       |                                                   |                                                 |
| Spring 2024   \$415.85                                        | \$ 415.85 Add                       |                                                   |                                                 |
| Fall 2024   -\$898.00                                         | \$ 0.00                             |                                                   |                                                 |